# Step-by-Step Guide to the Online Performance Management Tool for Managers

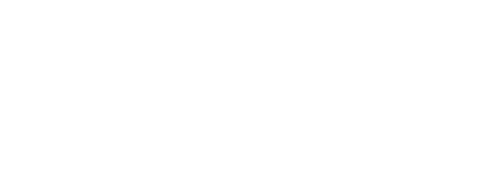

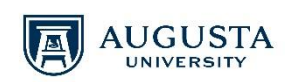

2017

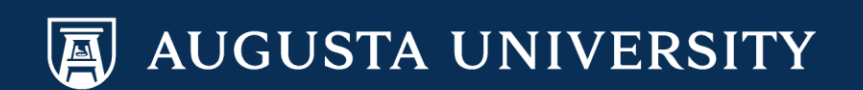

## **Manager Evaluation**

To access the Performance Management Tool, log on to Manager Self Service/PeopleSoft at

https://hrp461.augusta.edu/psp/hrp461/?cmd=login&languageCd=ENG&

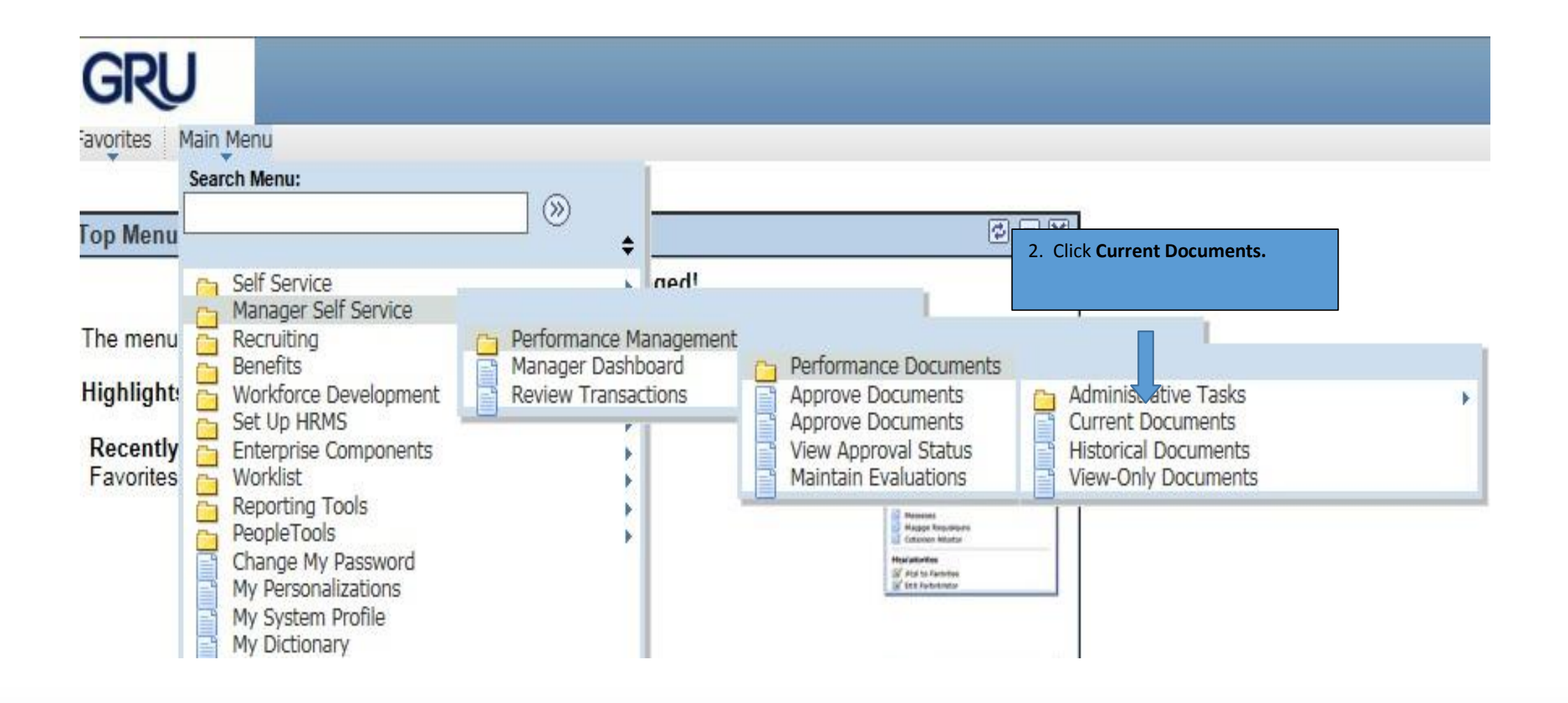

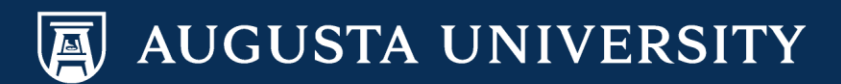

## 1. A list of your direct reports will be displayed by name. Select the employee you wish to evaluate.

## **Current Performance Documents**

Listed below are the current performance documents for which you are the Manager.

| Documents      | s you own     |                           |            |            | <u>Personalize   Find</u>  | 🗖   🛗 First 🗹 1 of 1 🖸 Last |
|----------------|---------------|---------------------------|------------|------------|----------------------------|-----------------------------|
| Employee<br>ID | Employee      | Document Type             | Begin Date | End Date   | Job Title                  | Status                      |
| 030798         | William Jones | Annual Performance Review | 02/13/2017 | 02/28/2017 | Administrative Assistant 3 | In Progress                 |
|                |               |                           |            |            |                            |                             |

A list of your direct reports will be displayed by name. Select the employee you wish to evaluate.

2. Click Start to begin the Manager Evaluation.

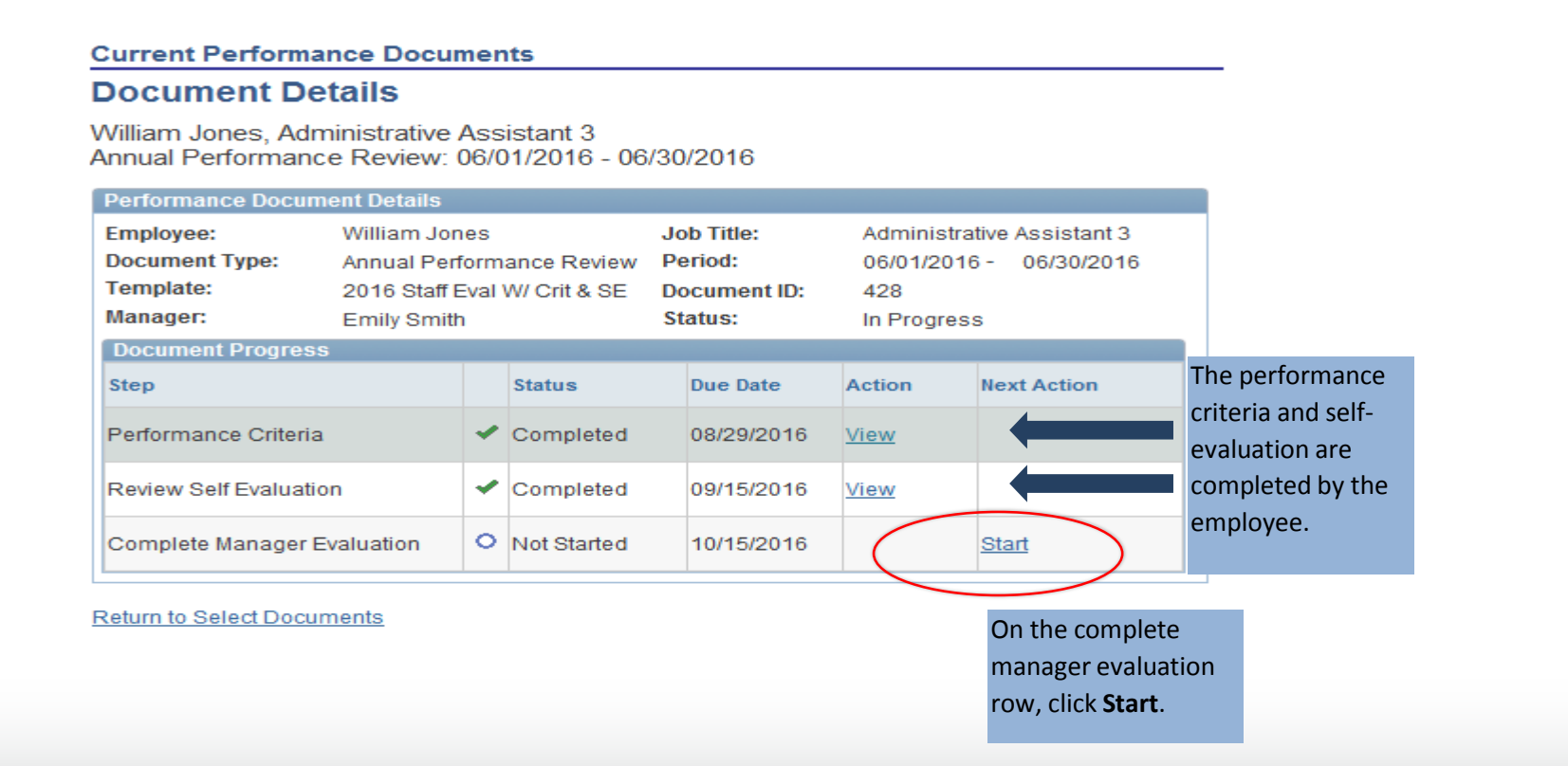

Note: To view a pdf of the employee's self-evaluation. On the Document Details Page, click on view next to the "Review Self Evaluation". Once on the Self-Evaluation, click on the print icon. A new tab will open with the pdf version of the self- evaluation. You are able to shift between the two tabs as you complete the evaluation. **3.** After selecting start, you will be directed to the Manager Evaluation page. On the top of this page there will be the employee data, which consists of the employee's ID, Department Number and Name as well as their years of service.

#### Performance Document - Annual Performance Review

### Manager Evaluation

William Jones, Administrative Assistant 3 Annual Performance Review: 06/01/2016 - 06/30/2016

| Author:   | Emily Smith  | Role:     | Manager    |
|-----------|--------------|-----------|------------|
| Status:   | In Progress  | Due Date: | 10/15/2016 |
| Approval: | Not Required |           |            |

| Emn  | lov  | 66 | Dat | а |
|------|------|----|-----|---|
| cinp | ·• J | ~~ | Dui |   |

⊽ F

| Empl ID:          | 030798   |   |                    |
|-------------------|----------|---|--------------------|
| Department:       | 20500012 |   | Administration     |
| Location:         | 120      |   | Augusta University |
| Years of Service: | 1 Years  | 5 | Months             |
| Rating History    |          |   |                    |

The Rating History button, supplies the manager with a history of the overall ratings for the employee. Because this is our first year completing ePerformance, the employee will not have an overall rating history.

This Performance Evaluation is meant to promote individual and organizational effectiveness and to encourage ongoing, constructive communication.

The objectives are (1) to assess performance, (2) to ensure that efforts support Augusta University's goals of education, clinical, research, and business growth, operating margin, customer satisfaction, and Augusta University's leadership integration (3) to assist in identifying performance objectives for future accomplishment, (4) to promote individual development, (5) to provide opportunity for dialogue about support needed to advance Augusta University's strategic objectives.

At any time you can save any entries you make on the evaluation by selecting the Save button.

|                  | Save                                                                               | Available for Review                                                                                                    | 5                                                         | <u>-</u> =   | I. | Return to Document Detail |
|------------------|------------------------------------------------------------------------------------|----------------------------------------------------------------------------------------------------|-----------------------------------------------------------|--------------|----|---------------------------|
| Y<br>r           | You my <b>save</b> and r<br>need.                                                  | return to complete the evaluation as                                                                                                    | many times as y                                           | ou           |    |                           |
| T<br>f<br>C<br>t | The <b>Available for</b><br>inished. Howeve<br>Document Detail"<br>he Documents De | <b>Review</b> button should not be selecte<br>r, if you mistakenly select this button<br>button and then select "cancel". You<br>etail page. Select Action of Edit. | d until you are<br>, click on "Retur<br>ı will be returne | n to<br>d to |    |                           |

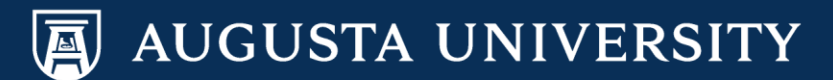

## 4. Complete Section 1 – Customer Service.

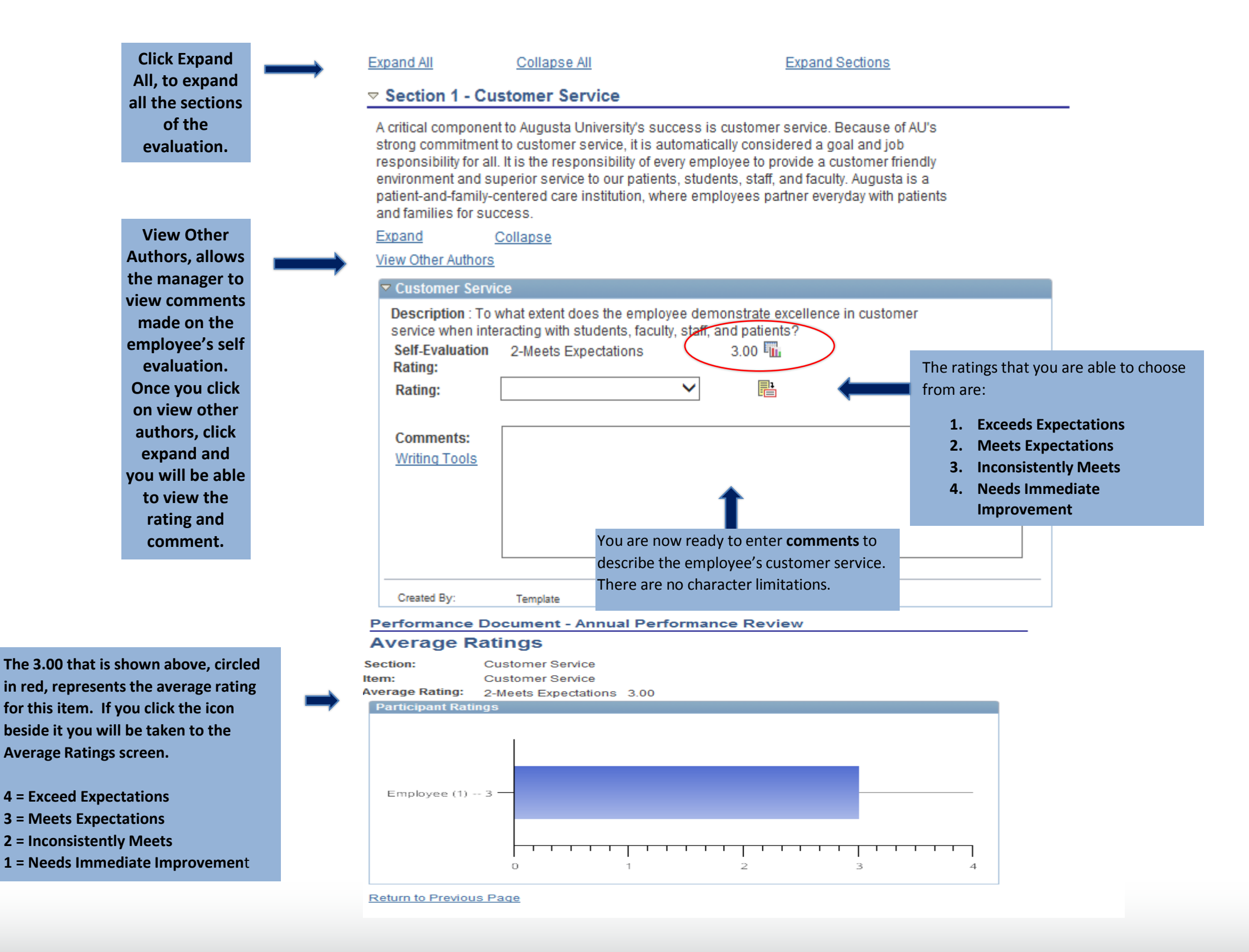

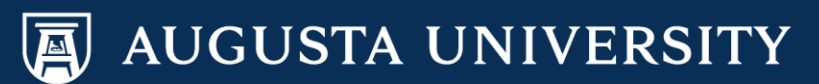

## 5. Complete Section 2 – Core Standards of Excellence. These standards are pre-populated.

| All employees are responsible for demonstrating the Enterprise's core values. Below are listed audionts, patients and and the fieldex these values. At the start of the review cycle, review the expected performance will the employee in each of these categories.         Excerces transford of excellence are pre-loaded. The ratings that you are able to choose from are: <ul> <li>Exceeds Expectations</li> <li>Inconsistently Meets</li> <li>Needs Immediate Improvement</li> </ul> Note: You are able to view the rating that the employee entered a comment, you are able to view the rating that the employee entered here. <ul> <li>The employee entered a comment, you are able to only on the self-regulation (bit to copy), click add to comments and have and return. Now the employee have and return. Now the employee somment is visible in your comment. Now are employee comment is visible in your comment, now the employee's comment is visible in your comment. Now the employee's comment is visible in your comment. Now the employee's comment is visible in your comment. Now the employee's comment is visible in your comment. Now the employee's comment is visible in your comment. Now the employee's comment is visible in your comment.              <ul> <li>Template</li> <li>Content By: Template</li> <li>Content By: Template</li> <li>Content By: Template</li> <li>Content By: Template</li> <li>Content By: Template</li> <li>Content By: Template</li> <li>Content By: Template</li> <li>Content By: Template</li> <li>Content By: Template</li> <li>Content By: Template</li> <li>Content By: Template</li> <li>Content By: Template</li> <li>Content By: Template</li></ul></li></ul>                                                                                                    |                                                                                                    |                                                            |                                                                                                    |                              |            |                        |     |          |
|----------------------------------------------------------------------------------------------------|----------------------------------------------------------------------------------------------------|------------------------------------------------------------|----------------------------------------------------------------------------------------------------|------------------------------|------------|------------------------|-----|----------|
| Excend Collapse   The core standard of excellence are pre-loaded. The ratings that you are able to choose from are:      Exceeds Expectations       A meets Expectations       Inconsistently Meets          Note: You are able to view the rating that the employee entered here. If the employee entered a comment, you are able to comment, setting tools feature. To view or cony and paste what the employee has entered in their comments on the selficevent of the feature of the feature of the |                                                                                                    | All employe<br>six categorio<br>customers i<br>expected pe | All employees are responsible for demonstrating the Enterprise's core values. Below are listed<br>six categories of performance that are key to providing quality service to students, patients and<br>customers in a manner that reflects these values. At the start of the review cycle, review the<br>expected performance with the employee in each of these categories. |                              |            |                        |     |          |
| Incore standard of excellence are pre-loaded. The ratings that you are able to choose from are: <ul> <li> I. Exceeds Expectations 3. Inconsistently Meets </li> <li> Note: You are able to view the rating that the employee entered here. If the employee entered here. If the employee entered here. If the employee entered a comment, you are able to view or copy and paste with the employee has entered in the in your comment is visible in your comment is visible in your comments, and save and return. Now the employee's comment is visible in your comments. Comments: Writing Tools Comments: Writing Tools Writing Tools Comments: Writing Tools Writing Tools Comments: Writing Tools Writing Tools Comments: Writing Tools Writing Tools Comments: Writing Tools Writing Tools Comments: Writing Tools Writing Tools Comments: Writing Tools Writing Tools Writing Tools Created By: Template Couple of the set of the copy of the dad to comment or the set of the copy of the dad to comment or the set of the</li></ul>                                                                                                    |                                                                                                    | Expand                                                     | <u>Collapse</u>                                                                                                    |                              |            |                        |     |          |
| Description : Reflected in Courage, Honor, Professionalism, Transparency, and Vision   The core standard of excellence are pre-loaded.   The ratings that you are able to choose from are:   1. Exceeds Expectations   3. Meets Expectations   3. Inconsistently Meets   4. Needs Immediate Improvement   Outset You are able to view the rating that the employee entered here. If the employee entered here. If the employee entered a comment, you are able to copy and paste it in your comment section by using the writing tools facture. To view or copy and paste what the employee has entered in their comments on the self- evaluation in the writing Tools. Once you get on the Writing Tools screen, select the comments, and save and return. Now the employee's comment is visible in your comments box and you can edit as needed. Created By: Template Objection 10, 554M Created By: Template Objection 10, 554M Created By: Template Objection 10, 554M Created By: Template Objection 10, 554M Created By: Template Objection 10, 554M Created By: Template Objection 10, 554M                                                                                                    |                                                                                                    |                                                            | Leadership                                                                                                    |                              |            |                        |     |          |
| The core standard of excellence are pre-loaded.<br>The ratings that you are able to choose from<br>are:                                                                                                    |                                                                                                    |                                                            | Description : Ref<br>Vision                                                                                                    | lected in Courage, Honor, F  | Profession | alism, Transparency, a | and |          |
| Ihe ratings that you are able to choose from are:     1. Exceeds Expectations   2. Meets Expectations   3. Inconsistently Meets   4. Needs Immediate Improvement   Comments:    Writing Tools   Created By:    Comments:    Writing Tools are able to view the rating that the employee entered here.    If the employee entered a comment, you are able to comment such as the employee has entered in their comments on the self-evaluation, click on Writing Tools. Once you get on the Writing Tools. Once you get on the Writing Tools. Once you get on the Writing Tools. Once you get on the Writing Tools. Once you get on the Writing Tools. Once you get on the Writing Tools. Once you get on the Writing Tools. Some odd.    Comments: Writing Tools are and return. Now the employee's comment is visible in your comment and you can edit as needed.   Created By:   Template   Outcoments box and you can edit as needed.                                                                                                    | The core standard of excellence are pre-loaded.                                                                                                    |                                                            | Self-Evaluation<br>Rating:                                                                                                    | 2-Meets Expectations         |            | 3.00 🌇                 |     |          |
| 1. Exceeds Expectations         2. Meets Expectations         3. Inconsistently Meets         4. Needs Immediate Improvement         Writing Tools         Created By:       Template         03/20/2017 10:55AM         Contents:         Writing Tools         Setter valuation, click on Writing Tools. Once you get on the Writing Tools coreen, select the comments, and save and return. Now the employee's comment is visible in your comments, and save and return. Now the employee's comment is visible in your comments box and you can edit as needed.                                                                                                    | The ratings that you are able to choose from are:                                                                                                    | $\longrightarrow$                                          | Rating:                                                                                                    |                              | ~          | <b>H</b>               |     |          |
| Note: You are able to view the rating that the employee entered here.         If the employee entered a comment, you are able to copy and paste it in your comment section by using the writing tools feature. To view or copy and paste what the employee has entered in their comments on the self-evaluation, click on Writing Tools. Once you get on the Writing Tools screen, select the comment you would like to copy, click add to comments, and save and return. Now the employee's comment is visible in your comments box and you can edit as needed.         Created By:       Template       03/20/2017 10:55AM                                                                                                    | <ol> <li>Exceeds Expectations</li> <li>Meets Expectations</li> <li>Inconsistently Meets</li> <li>Needs Immediate Improvement</li> </ol>                                                                                                    |                                                            | Comments:<br>Writing Tools                                                                                                    |                              |            |                        |     | <b>X</b> |
| Note: You are able to view the rating that the employee entered here.<br>If the employee entered a comment, you are able to copy and paste it in your comment section by using the writing tools feature. To view or copy and paste what the employee has entered in their comments on the self-evaluation, click on Writing Tools. Once you get on the Writing Tools screen, select the comment you would like to copy, click add to comments, and save and return. Now the employee's comment is visible in your comments box and you can edit as needed.                                                                                                    |                                                                                                    |                                                            | Created By:                                                                                                    | Template                     | 03/20/2017 | 10:55AM                |     |          |
| employee entered here.   If the employee entered a comment, you are able to copy and paste it in your comment section by using the writing tools feature. To view or copy and paste what the employee has entered in their comments on the self-evaluation, click on Writing Tools. Once you get on the Writing Tools screen, select the comment you would like to copy, click add to comments, and save and return. Now the employee's comment is visible in your comments box and you can edit as needed.   Created By:   Template   Description : Reflected in Collaboration, Partnership, Sense of Community, and Teamwork Self-Evaluation 2-Meets Expectations 3.00 Im Rating: Rating:                                                                                                    | Note: You are able to view the rating that the                                                                                                    | 5                                                          | Collegiality                                                                                                    |                              |            |                        |     |          |
| If the employee entered a comment, you are<br>able to copy and paste it in your comment<br>section by using the writing tools feature. To<br>view or copy and paste what the employee has<br>entered in their comments on the self-<br>evaluation, click on Writing Tools. Once you get<br>on the Writing Tools screen, select the<br>comment you would like to copy, click add to<br>comments, and save and return. Now the<br>employee's comment is visible in your<br>comments box and you can edit as needed.<br>Created By: Template 03/20/2017 10:55AM                                                                                                    | employee entered here.                                                                                                    |                                                            | Description : Ref                                                                                                    | lected in Collaboration, Par | tnership,  | Sense of Community, a  | and |          |
| Rating:<br>Rating:<br>Rating:<br>Rating:<br>Rating:<br>Rating:<br>Rating:<br>Rating:<br>Comments:<br>Writing Tools creen, select the<br>comment you would like to copy, click add to<br>comments, and save and return. Now the<br>employee's comment is visible in your<br>comments box and you can edit as needed.<br>Created By:<br>Template<br>03/20/2017 10:55AM                                                                                                    | If the employee entered a comment, you are                                                                                                    | $\longrightarrow$                                          | Self-Evaluation<br>Rating:                                                                                                    | 2-Meets Expectations         |            | 3.00                   |     |          |
| View or copy and paste what the employee has<br>entered in their comments on the self-<br>evaluation, click on Writing Tools. Once you get<br>on the Writing Tools screen, select the<br>comment you would like to copy, click add to<br>comments, and save and return. Now the<br>employee's comment is visible in your<br>comments box and you can edit as needed.          Comments:         Writing Tools         Created By:         Template         03/20/2017 10:55AM                                                                                                    | section by using the writing tools feature. To                                                                                                    |                                                            | Rating:                                                                                                    |                              | ~          |                        |     |          |
| Created By: Template 03/20/2017 10:55AM                                                                                                    | view or copy and paste what the employee has<br>entered in their comments on the self-<br>evaluation, click on Writing Tools. Once you get<br>on the Writing Tools screen, select the<br>comment you would like to copy, click add to<br>comments, and save and return. Now the<br>employee's comment is visible in your<br>comments box and you can edit as needed | $\rightarrow$                                              | Comments:<br>Writing Tools                                                                                                    |                              |            |                        |     | <b>₩</b> |
|                                                                                                    |                                                                                                    |                                                            | Created By:                                                                                                    | Template                     | 03/20/2017 | 10:55AM                |     |          |

![](_page_5_Picture_2.jpeg)

|                                                                                                    | Compassion                                           |                                                                                                    |     |
|----------------------------------------------------------------------------------------------------|------------------------------------------------------|----------------------------------------------------------------------------------------------------|-----|
| The ratings that you are able to choose from are:                                                                                           | Description : Refl<br>Self-Evaluation<br>Rating:     | flected in Caring, Empathy, and Social Responsibility<br>2-Meets Expectations 3.00                                                                                                    |     |
| <ol> <li>Exceeds Expectations</li> <li>Meets Expectations</li> <li>Inconsistently Meets</li> <li>Needs Immediate<br/>Improvement</li> </ol> | Rating:                                              |                                                                                                    |     |
|                                                                                                    | Created By:                                          | Template 03/20/2017 10:55AM                                                                                                    |     |
| The ratings that you are able to                                                                                                    | Description : Refl<br>and Quality<br>Self-Evaluation | flected in Distinction, Effectiveness, Efficiency, Enthusiasm, Pass<br>2-Meets Expectations 3.00 The second second se | ion |
| choose from are:                                                                                                    | Rating:                                              |                                                                                                    |     |
| <ol> <li>Exceeds Expectations</li> <li>Meets Expectations</li> <li>Inconsistently Meets</li> <li>Needs Immediate<br/>Improvement</li> </ol> | Comments:<br>Writing Tools                           |                                                                                                    | ×.  |
|                                                                                                    | Created By:                                          | Template 03/20/2017 10:55AM                                                                                                    |     |

![](_page_6_Picture_1.jpeg)

## 6. Click on the calculator below to calculate the average for the Core Standards of Excellence Section.

| The ratings that you are able to<br>choose from are:<br>1. Exceeds Expectations<br>2. Meets Expectations<br>3. Inconsistently Meets<br>4. Needs Immediate<br>Improvement                                       | Inclusivity          Description : Reflected in Diversity, Equality, Fairness, Impartiality, and Respect         Self-Evaluation       2-Meets Expectations       3.00 1         Rating:             Rating:             Writing Tools                                                                                                    |                                                                                                    |
|----------------------------------------------------------------------------------------------------|----------------------------------------------------------------------------------------------------|----------------------------------------------------------------------------------------------------|
|                                                                                                    | Created By: Template 03/20/2017 10:55AM                                                                                                    |                                                                                                    |
| <ul> <li>The ratings that you are able to choose from are:</li> <li>1. Exceeds Expectations</li> <li>2. Meets Expectations</li> <li>3. Inconsistently Meets</li> <li>4. Needs Immediate Improvement</li> </ul> | <ul> <li>Integrity</li> <li>Description : Reflected in Accountability, Ethical Behavior, Honesty, and Reliability</li> <li>Self-Evaluation 2-Meets Expectations 3.00 Im</li> <li>Rating:</li> <li>Rating:</li> <li>Comments:</li> <li>Writing Tools</li> </ul>                                                                                                    |                                                                                                    |
|                                                                                                    | Created By:       Template       03/20/2017 10:55AM         Core Standards of Excellence Summary         Self-Evaluation       2-Meets Expectations       3.00 Im         Rating:       Manager Rating:       Image: Display to the second second sec | To calculate the suggested rating, select the calculator icon. To override the suggested rating click on override |

![](_page_7_Picture_2.jpeg)

7. Complete Section 3 – Key Job Responsibilities. The key job responsibility that was entered during the Performance Criteria, rolled over to the manager evaluation.

#### Section 3 - Key Job Responsibilities

For Classified Staff Employee: This section of the form is designed to make the form "job specific" by listing, in order of importance, key job responsibilities being evaluated. Rate the employee's performance on each essential function of the job using the rating scale described on the instruction sheet.

For Managerial/Professional Employee: In units where goals and objectives have been identified in writing, the employee should be evaluated on those predetermined and predefined goals or objectives. In units where goals and objectives have not been established, the supervisor should identify the major duties and/or responsibilities of the job and evaluate the employee accordingly. In either situation, a performance dimension for all supervisory personnel is commitment to equal employment opportunity and diversity in the workplace. Where predetermined goals and objectives are not used, the employee should be evaluated on projects, job duties and special assignments. Check the appropriate performance level.

If other major responsibilities have been identified that have not been captured in any of the four Goal/Objective/Project/Major Job Duty/Special Assignment's sections listed above, please click the plus sign below and add and rate those responsibilities.

#### Expand Collapse

#### View Other Authors

![](_page_8_Figure_7.jpeg)

Notice "department" is misspelled. To correct click on the pencil, or if you need to delete this key job responsibility click on

If the employee missed adding a key job responsibility, you are able to add here by selecting "add key job responsibilities"

choose from are:

Improvement

#### + Add Key Job Responsibilities

![](_page_8_Figure_11.jpeg)

To calculate the suggested rating, select the calculator icon. To override the suggested rating click on override

![](_page_8_Picture_13.jpeg)

8. Review Sections 4 – Annual Training/Compliance and 5 - Professional Development. Sections 4 and 5 are completed by the employee but can be edited by the manager by clicking on the pencil.

#### Section 4 - Annual Training/Compliance

Each employee is required to complete the annual training and compliance awareness requirements annually. Please indicate (Yes) the employee has completed the requirements by selecting the red edit pen to the right and select the correct status. For employees whose hire date is after November 1st of the previous annual training and compliance cycle, training will have been covered by new employee orientation. To confirm completion, please contact HR at HUMANRESOURCES\_TRAINING@augusta.edu

| Expand           | <u>Collapse</u>     |                               |          |
|------------------|---------------------|-------------------------------|----------|
| View Other Autho | rs                  |                               | $\frown$ |
| 🔻 Annual Trainii | ng/Compliance and F | Professional Development inst |          |
| • Status:        |                     |                               |          |
| Created By:      | Template            | 03/20/2017 10:55AM            |          |

#### Section 5 - Professional Development

Identify any training or development activities the employee has completed since his/her last performance appraisal.

| Expand (           | Collapse         |                                               |          |
|--------------------|------------------|-----------------------------------------------|----------|
| View Other Authors |                  |                                               | $\frown$ |
| Advanced Exel T    | raining          |                                               |          |
| Status: Comple     | ete              |                                               | LÎ       |
| Comments:          |                  |                                               | <b>K</b> |
| Writing Tools      |                  |                                               |          |
|                    |                  |                                               |          |
|                    |                  |                                               |          |
|                    |                  | <b></b>                                       |          |
|                    |                  |                                               |          |
|                    |                  |                                               |          |
| Created By:        | William Jones    | You are now ready to enter <b>comments</b> to |          |
|                    |                  | describe the employee's professional          |          |
| Add Professi       | onal Development | development class taken during the            |          |
|                    |                  | evaluation period. There are no character     |          |
|                    |                  | limitations.                                  |          |
|                    |                  |                                               |          |

If the employee missed adding a professional development, you are able to add it here, but clicking on "add professional development"

![](_page_9_Picture_8.jpeg)

## 9. Complete Section 6 – Performance Factors. The performance factors are pre-populated.

### 

|                                                                                                    | In this section, the performance factors tend to reinforce the key job responsibilities identified in<br>Section 3. Select the rating from the dropdown box that best identifies the employee's job<br>performance and make comments as appropriate. The supervisor's written comments can be<br>the most important part of this appraisal section. Please indicate specific areas of improvement<br>needed in the comment section if the performance factor is rated "Needs Immediate<br>Improvement". If the employee is classified staff, please complete the following performance<br>factors in entirety. If the employee falls in the Managerial/Professional category, please complete<br>the Managerial/Professional Staff Section below. |                                                        |                                     |    |  |  |
|----------------------------------------------------------------------------------------------------|----------------------------------------------------------------------------------------------------|--------------------------------------------------------|-------------------------------------|----|--|--|
|                                                                                                    | Expand C                                                                                                    | Collapse                                               |                                     |    |  |  |
|                                                                                                    | View Other Authors                                                                                                    |                                                        |                                     |    |  |  |
|                                                                                                    | Job Knowledge                                                                                                    | what extent does the employee u                        | inderstand the job duties and       |    |  |  |
| The ratings that you are able to choose                                                                                                 | responsibilities?                                                                                                    | vitat extent does the employee o                       | inderstand the job duties and       |    |  |  |
| from are:                                                                                                    | Self-Evaluation<br>Rating:                                                                                                    | 2-Meets Expectations                                   | 3.00 🌇                              |    |  |  |
| 1. Exceeds Expectations                                                                                                    | Rating:                                                                                                    | ~                                                      |                                     |    |  |  |
| <ol> <li>Meets Expectations</li> <li>Inconsistently Meets</li> <li>Needs Immediate<br/>Improvement</li> </ol>                           | Comments:<br>Writing Tools                                                                                                    |                                                        |                                     | ×  |  |  |
|                                                                                                    | Created By:                                                                                                    | Template 03/20                                         | /2017 10:55AM                       |    |  |  |
|                                                                                                    | ▼ Quality of Work                                                                                                    |                                                        |                                     |    |  |  |
|                                                                                                    | Description :<br>To what extent do<br>accuracy, neatnes                                                                                                    | es the employee's work meet th<br>ss and thoroughness? | e required quality standards, i.e., |    |  |  |
| The ratings that you are able to choose                                                                                                 | Rating:                                                                                                    | 2-meets Expectations                                   | 3.00 -                              |    |  |  |
| from are:                                                                                                    | Rating:                                                                                                    | ~                                                      |                                     |    |  |  |
| <ol> <li>Exceeds Expectations</li> <li>Meets Expectations</li> <li>Inconsistently Meets</li> <li>Needs Immediate Improvement</li> </ol> | Comments:<br>Writing Tools                                                                                                    |                                                        |                                     | ×. |  |  |
|                                                                                                    |                                                                                                    |                                                        |                                     |    |  |  |
|                                                                                                    | Created By:                                                                                                    | Template 03/20                                         | /2017 10:55AM                       |    |  |  |

![](_page_10_Picture_3.jpeg)

|                                                                                                    | Productivity                                                                                                    |                                                                  |                                                                                                    |         |
|----------------------------------------------------------------------------------------------------|----------------------------------------------------------------------------------------------------|------------------------------------------------------------------|----------------------------------------------------------------------------------------------------|---------|
| The ratings that you are able to choose from are:  1. Exceeds Expectations 2. Meets Expectations 3. Inconsistently Meets 4. Needs Immediate Improvement                                                        | Description : To<br>expected of the jo<br>Self-Evaluation<br>Rating:<br>Rating:<br>Comments:<br><u>Writing Tools</u>  | what extent does the<br>ob assigned and use<br>2-Meets Expectati | e employee accomplish the quantity of work<br>a time and resources appropriately?<br>ons 3.00 The<br>E                                                                                                    | <u></u> |
|                                                                                                    | Created By:                                                                                                    | Template<br>and/or Documentat                                    | 03/20/2017 10:55AM                                                                                                    |         |
| <ul> <li>The ratings that you are able to choose from are:</li> <li>1. Exceeds Expectations</li> <li>2. Meets Expectations</li> <li>3. Inconsistently Meets</li> <li>4. Needs Immediate Improvement</li> </ul> | Description : To<br>records, written re<br>Self-Evaluation<br>Rating:<br>Rating:<br>Comments:<br><u>Writing Tools</u> | what extent does the<br>eports, corresponde<br>2-Meets Expectati | e employee adequately prepare and maintain<br>nce, and files?<br>ons 3.00 The<br>The State State St |         |
|                                                                                                    | Created By:                                                                                                    | Template                                                         | 03/20/2017 10:55AM                                                                                                    |         |

![](_page_11_Picture_1.jpeg)

|                                                                                                    | Productivity                                                                                                    |                                                                                     |                                                                                                    |   |
|----------------------------------------------------------------------------------------------------|----------------------------------------------------------------------------------------------------|-------------------------------------------------------------------------------------|----------------------------------------------------------------------------------------------------|---|
| The ratings that you are able to choose<br>from are:<br>1. Exceeds Expectations<br>2. Meets Expectations<br>3. Inconsistently Meets<br>4. Needs Immediate<br>Improvement | Description : To wexpected of the job<br>Self-Evaluation<br>Rating:<br>Rating:<br>Comments:<br><u>Writing Tools</u> | vhat extent does the employe<br>b assigned and use time and<br>2-Meets Expectations | ee accomplish the quantity of work<br>d resources appropriately?<br>3.00 IIII                                                                                                    | ¥ |
| The rations that you are able to                                                                                                    | Created By:<br>▼ Recordkeeping a<br>Description : To v                                                              | Template 0<br>and/or Documentation<br>what extent does the employe                  | 3/20/2017 10:55AM<br>ee adequately prepare and maintain                                                                                                    |   |
| choose from are:                                                                                                    | Self-Evaluation<br>Rating:                                                                                          | 2-Meets Expectations                                                                | 3.00 The state of the state of the state of |   |
| <ol> <li>Exceeds Expectations</li> <li>Meets Expectations</li> <li>Inconsistently Meets</li> <li>Needs Immediate<br/>Improvement</li> </ol>                              | Rating:<br>Comments:<br>Writing Tools                                                                               |                                                                                     |                                                                                                    | ¥ |
|                                                                                                    | Created By:                                                                                                    | Template 0                                                                          | 3/20/2017 10:55AM                                                                                                    |   |

![](_page_12_Picture_1.jpeg)

|                                                                                                    | ▼ Reliability                                                                                                    |   |
|----------------------------------------------------------------------------------------------------|----------------------------------------------------------------------------------------------------|---|
| The ratings that you are able to choose<br>from are:<br>1. Exceeds Expectations<br>2. Meets Expectations<br>3. Inconsistently Meets<br>4. Needs Immediate<br>Improvement | Description : To what extent does the employee perform work consistently without close supervision or assistance? Self-Evaluation 2-Meets Expectations 3.00 The Rating: Rating: Rating: Comments: Writing Tools                                                                                                    |   |
| The ratings that you are able to choose<br>from are:<br>1. Exceeds Expectations<br>2. Meets Expectations<br>3. Inconsistently Meets                                      | Created By:       Template       03/20/2017 10:55AM         Adaptability       Description : To what extent does the employee readily adapt to new situations and changes in routines, work load and work assignments?         Self-Evaluation       2-Meets Expectations       3.00 Im         Rating:       Immediate       Immediate         Rating:       Immediate       Immediate |   |
| 4. Needs Immediate<br>Improvement                                                                                                    | Created By: Template 03/20/2017 10:55AM                                                                                                    | × |

![](_page_13_Picture_1.jpeg)

|                                                                                                    | Initiative                                                                                                    |                                                                                                    |                                                                                                    |          |
|----------------------------------------------------------------------------------------------------|----------------------------------------------------------------------------------------------------|----------------------------------------------------------------------------------------------------|----------------------------------------------------------------------------------------------------|----------|
| <ul> <li>The ratings that you are able to choose from are:</li> <li>1. Exceeds Expectations</li> <li>2. Meets Expectations</li> <li>3. Inconsistently Meets</li> <li>4. Needs Immediate Improvement</li> </ul> | Description : To v<br>procedures; or oth<br>related to the job,<br>Self-Evaluation<br>Rating:<br>Rating:<br>Comments:<br><u>Writing Tools</u>                                                                                                    | what extent does the err<br>herwise demonstrate a<br>and take appropriate a<br>2-Meets Expectations | ployee present new ideas; improve<br>n awareness of clerical or technical changes<br>ction without instruction or urging?<br>3.00 The<br>The State State Sta | ¥        |
| The ratings that you are able to                                                                                                    | Created By:<br>Created By:<br>Creat | Template<br>what extent does the em<br>ss, early departures, abs<br>2-Meets Expectations            | 03/20/2017 10:55AM<br>ployee maintain satisfactory attendance in<br>sences, and working assigned schedule?                                                                                                    |          |
| <ul> <li>choose from are:</li> <li>1. Exceeds Expectations</li> <li>2. Meets Expectations</li> <li>3. Inconsistently Meets</li> <li>4. Needs Immediate<br/>Improvement</li> </ul>                              | Rating:<br>Rating:<br>Comments:<br><u>Writing Tools</u>                                                                                                    |                                                                                                    |                                                                                                    | <u> </u> |
|                                                                                                    | Created By:                                                                                                    | Template                                                                                            | 03/20/2017 10:55AM                                                                                                    |          |

![](_page_14_Picture_1.jpeg)

10. After rating all performance factors, click on the calculator below to calculate the average for this section.

| The ratings that you are able to choose<br>from are:<br>1. Exceeds Expectations<br>2. Meets Expectations<br>3. Inconsistently Meets<br>4. Needs Immediate Improvement | <b></b> | <ul> <li>Relationships with<br/>Description : To ware<br/>relationships whether<br/>etc.) and promote<br/>Self-Evaluation<br/>Rating:<br/>Rating:</li> </ul>                | ith Others<br>what extent does the emp<br>en dealing with others (su<br>the effectiveness of othe<br>2-Meets Expectations   | oloyee establish effect<br>upervisors, co-worker<br>er employees?<br>3.00 The<br>Stable Stable Sta | tive working<br>rs, patients, the public, |                                                                                                    |          |
|----------------------------------------------------------------------------------------------------|---------|----------------------------------------------------------------------------------------------------|----------------------------------------------------------------------------------------------------|----------------------------------------------------------------------------------------------------|-------------------------------------------|----------------------------------------------------------------------------------------------------|----------|
|                                                                                                    |         | Comments:<br>Writing Tools                                                                                                    |                                                                                                    |                                                                                                    |                                           |                                                                                                    |          |
| The ratings that you are able to choose<br>from are:<br>1. Exceeds Expectations<br>2. Meets Expectations<br>3. Inconsistently Meets<br>4. Needs Immediate Improvement |         | Created By:<br>Adhere to policies<br>Description : To v<br>specific policies a<br>administrative pol<br>Self-Evaluation<br>Rating:<br>Rating:<br>Comments:<br>Writing Tools | Template es and Procedures what extent does the empland procedures (i.e., safe licies and procedures)? 2-Meets Expectations | 03/20/2017 10:55AM                                                                                                    | and department<br>professionalism, and    |                                                                                                    |          |
|                                                                                                    |         | Created By:                                                                                                    | Template                                                                                                    | 03/20/2017 10:55AM                                                                                                    |                                           |                                                                                                    |          |
|                                                                                                    |         | Performance Factor<br>Self-Evaluation<br>Rating:<br>Manager Rating:                                                                                                    | ors Summary<br>2-Meets Expectations                                                                                         | 3.00                                                                                                    | Override                                  | To calculate the suggested rating, se<br>calculator icon. To override the sug<br>rating click on override | elect th |

![](_page_15_Picture_2.jpeg)

11. Complete Section 7 – Manager/Professional Staff Only (If applicable). *This section is for Managers and Exempt level staff only*. The questions are pre-populated.

|                                                                                                    | Section 7 - Managerial/Professional Staff Only                                                                                                    |          |
|----------------------------------------------------------------------------------------------------|----------------------------------------------------------------------------------------------------|----------|
|                                                                                                    | Expand Collapse                                                                                                    |          |
|                                                                                                    | View Other Authors                                                                                                    |          |
|                                                                                                    | Planning and Analytical Ability                                                                                                    |          |
| The ratings that you are able to choose from are:<br><b>1. Exceeds Expectations</b>                                                     | Description : To what extent does the employee demonstrate the skills to analyze, solve problems, and prioritize?         Self-Evaluation       2-Meets Expectations       3.00         Rating:       Image: Compare the skills to analyze, solve problems, and prioritize? |          |
| <ol> <li>Meets Expectations</li> <li>Inconsistently Meets</li> <li>Needs Immediate<br/>Improvement</li> </ol>                           | Comments:<br>Writing Tools                                                                                                    |          |
|                                                                                                    | Created By: Template 03/20/2017 10:55AM                                                                                                    |          |
|                                                                                                    | Description : To what extent does the employee effectively work well with and through others to complete assignments in a timely and productive manner demonstrating a commitment to customer service?                                                                      |          |
| The ratings that you are able to choose from are:                                                                                       | Rating:                                                                                                    |          |
|                                                                                                    | Rating:                                                                                                    |          |
| <ol> <li>Exceeds Expectations</li> <li>Meets Expectations</li> <li>Inconsistently Meets</li> <li>Needs Immediate Improvement</li> </ol> | Comments:<br>Writing Tools                                                                                                    | <u> </u> |
|                                                                                                    |                                                                                                    |          |
|                                                                                                    | Created By: Template 03/20/2017 10:55AM                                                                                                    |          |

![](_page_16_Picture_2.jpeg)

|                                                                                                    | Mentoring                                                                                                    | of Others - Section A                                                                                                    |                                                                                   |                                                                                                    |                        |
|----------------------------------------------------------------------------------------------------|----------------------------------------------------------------------------------------------------|----------------------------------------------------------------------------------------------------|-----------------------------------------------------------------------------------|----------------------------------------------------------------------------------------------------|------------------------|
| The ratings that you are able to choose<br>from are:<br>1. Exceeds Expectations<br>2. Meets Expectations<br>3. Inconsistently Meets<br>4. Needs Immediate Improvement | Description<br>more effect<br>developme<br>Self-Evalua<br>Rating:<br>Rating:<br>Comment<br>Writing To                                                       | n : To what extent does the in work assignments of the interval of the interval of the interva | he employee gui<br>s and better prep<br>ations                                    | de/encourage others to b<br>ared for future profession<br>3.00 The<br>B                                           | ecome<br>al            |
| The ratings that you are able to choose<br>from are:<br>1. Exceeds Expectations<br>2. Meets Expectations<br>3. Inconsistently Meets<br>4. Needs Immediate Improvement | Created By:<br>Mentoring<br>Description<br>To what exit<br>work in sup<br>developme<br>when need<br>Self-Evalue<br>Rating:<br>Rating: Comment<br>Writing To | Template of Others - Section B n : tent does the employee of port of the university/coll nt of an Employee Devel ed? ation 2-Meets Expecta s: ols                                                                                                    | 03/20/20<br>effectively evalua<br>lege/division's st<br>lopment Plan or<br>ations | 17 10:55AM<br>te others, ensuring produ<br>rategic plan, including the<br>Performance Improvemen<br>3.00 The<br>E | ictive<br>e<br>nt Plan |
|                                                                                                    | Created By:                                                                                                    | Template                                                                                                    | 03/20/20                                                                          | 17 10:55AM                                                                                                    |                        |

![](_page_17_Picture_1.jpeg)

12. After rating all of section 7, click on the calculator below to calculate the average.

|                                                                                                    | Communication                                                                                                    | n Skills                                                                                               |                                                                                                    |                        |                                                                                                    |
|----------------------------------------------------------------------------------------------------|----------------------------------------------------------------------------------------------------|----------------------------------------------------------------------------------------------------|----------------------------------------------------------------------------------------------------|------------------------|----------------------------------------------------------------------------------------------------|
| The ratings that you are able to choose<br>from are:<br>1. Exceeds Expectations<br>2. Meets Expectations<br>3. Inconsistently Meets<br>4. Needs Immediate<br>Improvement | Description : To<br>orally and in wri<br>conferences, se<br>Self-Evaluation<br>Rating:<br>Rating:<br>Comments:<br>Writing Tools | > what extent can the em<br>ting including correspon<br>eminars, workshops, etc<br>2-Meets Expectation | Inployee effectively express himself/heindence, reports, and presentations at c., as required by the job?<br>IS 3.00 The sector of the sector of the sector of     | erself<br>t            |                                                                                                    |
|                                                                                                    | Created By:<br>Managerial/Prof<br>Self-Evaluation<br>Pating:                                                                    | Template<br>essional Staff Only Sun<br>2-Meets Expectations                                            | 03/20/2017 10:55AM<br>nmary<br>3.00 The second second sec |                        |                                                                                                    |
|                                                                                                    | Manager Rating                                                                                                    | :                                                                                                    | Override                                                                                                    | calculator ico<br>rati | n. To override the sing of the sing of the |

![](_page_18_Picture_2.jpeg)

13. Complete Section 8 – Future Training/Development and Goals and Objectives (If applicable). If the employee entered information here, click on view other authors. If you approve of what was enter, click on "Add Future Training/Development and Goals and Objectives.

| Section 8 - Future Training/Development and Goals/Objectives                                                                                                    |                   |
|----------------------------------------------------------------------------------------------------|-------------------|
| This section will be used to identify areas in which job performance has been signification are a section will be last year. Select the plus sign below to add additional comments. | antly above       |
| Expand Collapse                                                                                                    |                   |
| View Other Authors                                                                                                    |                   |
| Add Eutore Training/Development and Goals/Objectives                                                                                                    | Click here to add |

#### Performance Document - Annual Performance Review

## Add Future Training/Development and Goals/Objectives

|                             |                                                 | <br>rud the the did description of training of   |
|-----------------------------|-------------------------------------------------|--------------------------------------------------|
| *Title:                     |                                                 | <br>goal here. Note: There is a 50 character     |
| Long Description:           |                                                 | <br>limit in the title bar. Click on "Update" to |
| Long Dooonphon              |                                                 | continue.                                        |
|                             |                                                 |                                                  |
| Update                      |                                                 |                                                  |
| Return to Update Future Tra | ining/Development and Goals/Objectives Criteria |                                                  |

Add the title and description of training or

![](_page_19_Picture_5.jpeg)

## training/development and

To view future

goals/objectives entered by the employee, click on view other authors. If you agree with what was entered, click to add the Future Training/Development and Goals/Objectives.

## 14. Review Section 9 – Annual Health Screening Requirement.

## Section 9 - Annual Health Screening Requirement

NOTE to Manager: If the employee you are evaluating works in the hospital, an annual health screening is required pursuant to hospital policy. Please schedule this screening with Employee Health in accordance with the appraisal deadline.

NOTE to Employee: If you work in the hospital, an annual health screening is required and your manager will be scheduling this screening before the end of the appraisal period.

Please indicate the date of the Date of Employee's Annual Health Screening below.

Please Note: Performance appraisal cycle runs from March 1 - April 30 annually and are due to Human Resources (HS 1146) by May 15 of each year. Please schedule health screenings in a timely manner in order to meet this deadline.

| Expand           | <u>Collapse</u>      |                    |  |                                                                                                    |
|------------------|----------------------|--------------------|--|----------------------------------------------------------------------------------------------------|
| View Other Autho | rs                   |                    |  |                                                                                                    |
| Annual Health    | Screening Requiremen | nt                 |  |                                                                                                    |
| • Status:        |                      |                    |  | <br>As the manager, you have the ability to edit<br>the status of the Annual Health Screening<br>Requirement if needed. |
| Created By:      | Template             | 03/20/2017 10:55AM |  |                                                                                                    |

![](_page_20_Picture_7.jpeg)

## 15. Complete Section 10 – Overall Rating. Click on the calculator to calculate the overall rating of the evaluation.

| Section 10 - Overall                      | Rating                                |                                                                                                    |                                                                                                    |
|-------------------------------------------|---------------------------------------|----------------------------------------------------------------------------------------------------|----------------------------------------------------------------------------------------------------|
| View Other Authors                        |                                       |                                                                                                    |                                                                                                    |
| Overall Rating Summary                    |                                       |                                                                                                    |                                                                                                    |
| Self-Evaluation Rating:                   | 2-Meets Expectations                  | 3.00                                                                                                    |                                                                                                    |
| 1-Exceeds Expectations<br>Manager Rating: | 2-Meets Expectations 3-Inconsistently | Meets 4-Needs Immediate Improvement                                                                            | To calculate the suggested rating, select th<br>calculator icon. To override the suggested<br>rating click on override |
| Section 11 - Manage View Other Authors    | r Comments                            |                                                                                                    |                                                                                                    |
| Comments:                                 |                                       | w and the second second second second second second second second second second second second second second se |                                                                                                    |
| Writing Tools                             |                                       |                                                                                                    |                                                                                                    |
| wining roots                              |                                       | Your con<br>evalua                                                                                             | nments about the overall<br>tions are entered here.                                                                    |
|                                           |                                       |                                                                                                    |                                                                                                    |

![](_page_21_Picture_2.jpeg)

16. If you are complete and would like to make the evaluation available for the employee to review, click on "Available for Review".

![](_page_22_Figure_1.jpeg)

![](_page_22_Picture_2.jpeg)

#### Performance Document - Annual Performance Review

### Available for Review

You have chosen to allow the employee to view this evaluation. To confirm that that the employee can view evaluation, select the OK button.

The overall rating you have assigned to this document is 2-Meets Expectations.

![](_page_23_Figure_4.jpeg)

17. The next step would be for you to set up a meeting with your employee to discuss the evaluation(s). Once the meeting has been held, return to the document details page by logging back into manager self service and clicking on the appropriate evaluation. Click on Mark Review Conducted.

| nce Docu                              | me                                                                                                    | ents                                                                                                    |                                                                                                    |                                                                                                    |                                                                                                    |                                                                                                    |  |
|---------------------------------------|----------------------------------------------------------------------------------------------------|----------------------------------------------------------------------------------------------------|----------------------------------------------------------------------------------------------------|----------------------------------------------------------------------------------------------------|----------------------------------------------------------------------------------------------------|----------------------------------------------------------------------------------------------------|--|
| tails                                 |                                                                                                    |                                                                                                    |                                                                                                    |                                                                                                    |                                                                                                    |                                                                                                    |  |
| iinistrative<br>e Review:             | As<br>03                                                                                                    | sistant 3<br>/01/2016 - 03/3                                                                                                    | 31/2016                                                                                                    |                                                                                                    |                                                                                                    |                                                                                                    |  |
| fully made y                          | you                                                                                                    | r evaluation avail                                                                                                    | able for the e                                                                                                    | mploye                                                                                                    | e's r                                                                                                    | eview.                                                                                                    |  |
| ent Details                           |                                                                                                    |                                                                                                    |                                                                                                    |                                                                                                    |                                                                                                    |                                                                                                    |  |
| William Jo<br>Annual Pe<br>2016 Stafi | William JonesJAnnual Performance ReviewP2016 Staff Eval W/ Crit & SED                                                |                                                                                                    | Job Title:<br>Period:<br>Document ID:                                                                                                    |                                                                                                    | Administrative Assistant 3<br>03/01/2016 - 03/31/2016<br>434                                                                                                    |                                                                                                    |  |
| Emily Sm                              | Iun                                                                                                    |                                                                                                    | status.                                                                                                    |                                                                                                    | Avai                                                                                                    | Table for Review                                                                                                    |  |
|                                       |                                                                                                    | Status                                                                                                    | Due Date                                                                                                    | Action                                                                                                    |                                                                                                    | Next Action                                                                                                    |  |
|                                       | ~                                                                                                    | Completed                                                                                                    | 05/30/2016                                                                                                    | View                                                                                                    |                                                                                                    |                                                                                                    |  |
| n                                     | ~                                                                                                    | Completed                                                                                                    | 06/16/2016                                                                                                    | <u>View</u>                                                                                                    | /                                                                                                    |                                                                                                    |  |
| aluation                              | •                                                                                                    | Available for<br>Review                                                                                                    | 07/16/2016                                                                                                    | View                                                                                                    |                                                                                                    | Mark Review Conducted                                                                                                    |  |
|                                       | tails<br>inistrative<br>e Review:<br>fully made y<br>ent Details<br>William Jo<br>Annual Pe<br>2016 Staf<br>Emily Sm | tails<br>inistrative As<br>e Review: 03<br>fully made your<br>ent Details<br>William Jone<br>Annual Perfor<br>2016 Staff Ev<br>Emily Smith | tails<br>inistrative Assistant 3<br>e Review: 03/01/2016 - 03/3<br>fully made your evaluation avail<br>ent Details<br>William Jones<br>Annual Performance Review<br>2016 Staff Eval W/ Crit & SE<br>Emily Smith<br>Status<br>Completed<br>n Completed<br>n Available for<br>Review | Statis         tails         inistrative Assistant 3         e Review: 03/01/2016 - 03/31/2016         fully made your evaluation available for the e         fully made your evaluation available for the e         fully made your evaluation available for the e         ont Details         William Jones       Job Title:         Annual Performance Review       Period:         2016 Staff Eval W/ Crit & SE       Document I         Status       Due Date         Image: Status       Due Date         Image: Status       Due Date          Operate       Operate< | Tails         inistrative Assistant 3         inistrative Assistant 3       Review: 03/01/2016 - 03/31/2016         fully made your evaluation available for the employe         fully made your evaluation available for the employe         ont Details         William Jones       Job Title:         Annual Performance Review       Period:         2016 Staff Eval W/ Crit & SE       Document ID:         Emily Smith       Status:         Veriod:         Oue Date       Action         Image: Completed       06/16/2016       View         Image: Completed       06/16/2016       View         Image: Completed       07/16/2016       View | The Documents         tails         inistrative Assistant 3         e Review: 03/01/2016 - 03/31/2016         fully made your evaluation available for the employee's rent Details         William Jones       Job Title:         Annual Performance Review       Period:       03/0         2016 Staff Eval W/ Crit & SE       Document ID:       434         Emily Smith       Status:       Available         Villiam Source Review         Period:       03/0         2016 Staff Eval W/ Crit & SE       Document ID:       434         Emily Smith       Status:       Avail         Image: Completed       05/30/2016       View         Image: Available for Review       07/16/2016       View |  |

![](_page_23_Picture_7.jpeg)

| Save Review Conducted                                                                                                    | 5                  |         |         | Return to Document Detail |
|----------------------------------------------------------------------------------------------------|--------------------|---------|---------|---------------------------|
|                                                                                                    |                    |         |         |                           |
|                                                                                                    |                    |         |         |                           |
| erformance Document - Annual Performance Review                                                                                                    | N                  |         |         |                           |
| Performance Document - Annual Performance Review<br>Review Conducted                                                                                                | N                  |         |         |                           |
| Performance Document - Annual Performance Review<br>Review Conducted<br>You have chosen to confirm that the performance review was conducted, select the OK button. | N<br>cted for this | s docur | ment. T | 0                         |

18. Once you click OK, your employee will receive an email. The employee will have to log in to self service and acknowledge the review was conducted. This step serves as the employee signature.

| Performance Docume                                   | ent Details                                                                               | a tr | ie review neid to                                | or your evalua | uon.                                                                        |  |             |
|------------------------------------------------------|-------------------------------------------------------------------------------------------|------|--------------------------------------------------|----------------|-----------------------------------------------------------------------------|--|-------------|
| Employee:<br>Document Type:<br>Template:<br>Manager: | William Jones<br>Annual Performance Review<br>2016 Staff Eval W/ Crit & SE<br>Emily Smith |      | Job Title:<br>Period:<br>Document ID:<br>Status: |                | Administrative Assistant 3<br>03/01/2016 - 03/31/2016<br>434<br>Review Held |  |             |
| Document Progress                                    |                                                                                           |      |                                                  |                |                                                                             |  |             |
| Step                                                 |                                                                                           |      | Status                                           | Due Date       | Action                                                                      |  | Next Action |
| Performance Criteria                                 |                                                                                           | ~    | Completed                                        | 05/30/2016     | View                                                                        |  |             |
| Review Self Evaluation                               | ı                                                                                         | 1    | Completed                                        | 06/16/2016     | View                                                                        |  |             |
| Complete Manager Ev                                  | aluation                                                                                  | 0    | Review Held                                      | 07/16/2016     | View                                                                        |  | Acknowledge |

e, if your ses to sign ation.

Return to Select Documents

![](_page_24_Picture_5.jpeg)

19. If your employee refuses to sign the evaluation, the manager can do so by clicking on acknowledge and selecting the appropriate reason below.

The status of this evaluation is Review Held. In this status, you may enter comments in the Manager Comments section, if applicable.

At any time you can save any entries you make on the evaluation using the Save for Later button.

If you need to acknowledge the evaluation for the employee, select the Acknowledge button and select a reason why you are acknowledging the evaluation for the employee.

![](_page_25_Figure_4.jpeg)

#### Performance Document - Annual Performance Review

## Acknowledge Evaluation for Employee

You have chosen to acknowledge the performance evaluation for the employee.

#### Manager Override

Employee Refused

To confirm that you would like to acknowledge the performance evaluation, select the OK button.

![](_page_25_Picture_11.jpeg)

![](_page_25_Picture_12.jpeg)

## 20. After the employee acknowledges the review has been held, the manager will receive an email to complete the evaluation process.

#### **Current Performance Documents**

## **Document Details**

William Jones, Administrative Assistant 3 Annual Performance Review: 03/01/2016 - 03/31/2016

| Performance Document Details                         |                                                           |                        |                                      |                         |                                          |                                         |                                                |
|------------------------------------------------------|-----------------------------------------------------------|------------------------|--------------------------------------|-------------------------|------------------------------------------|-----------------------------------------|------------------------------------------------|
| Employee:<br>Document Type:<br>Template:<br>Manager: | William Jon<br>Annual Peri<br>2016 Staff E<br>Emily Smith | nes<br>for<br>Eva<br>h | s<br>mance Review<br>al W/ Crit & SE | Jol<br>Per<br>Do<br>Sta | o Title:<br>riod:<br>cument ID:<br>atus: | Administ<br>03/01/20<br>434<br>Acknowle | rative Assistant 3<br>16 - 03/31/2016<br>edged |
| Document Progress                                    |                                                           |                        |                                      |                         |                                          |                                         |                                                |
| Step                                                 |                                                           |                        | Status                               |                         | Due Date                                 | Action                                  | Next Action                                    |
| Performance Criteria                                 |                                                           | 1                      | Completed                            |                         | 05/30/2016                               | <u>View</u>                             |                                                |
| Review Self Evaluation                               | n 🗸                                                       | /                      | Completed                            |                         | 06/16/2016                               | <u>View</u>                             |                                                |
| Complete Manager Ev                                  | aluation                                                  | D                      | Acknowledged                         |                         | 07/16/2016                               | <u>View</u>                             | Complete                                       |

Return to Select Documents

The status of this evaluation is **Acknowledged**. In this status, you may enter comments in the Manager Comments section, if applicable.

At any time you can save any entries you make on the evaluation by selecting the Save button.

If approval is required and you are ready to submit the evaluation for approval, select the Submit for Approval button to route the document through the appropriate approval process. If approval is not required then select the Complete button.

| Save | Complete | 5 | ·= | Return to Document Detail |
|------|----------|---|----|---------------------------|
|      |          |   |    |                           |

![](_page_26_Picture_10.jpeg)

21. You will be taken to two more screens to confirm the evaluation is complete. Once you click on "Complete" and "OK" the evaluation is concluded.

![](_page_27_Picture_1.jpeg)

![](_page_27_Picture_2.jpeg)

## Performance Document - Annual Performance Review

## **Complete Document Confirmation**

The performance evaluation is finalized and marked as "Complete".

![](_page_27_Picture_6.jpeg)

![](_page_27_Picture_7.jpeg)